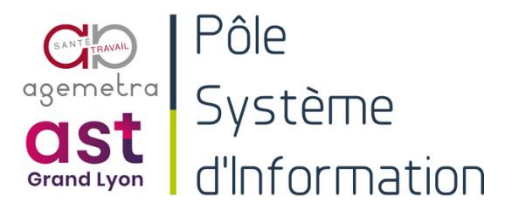

# Accéder à Apollo à distance avec Mac OS

| Objet                 | Ce mode opératoire indique les différentes étapes pour accéder à Apollo avec<br>Mac OS |                                                         |              |    |
|-----------------------|----------------------------------------------------------------------------------------|---------------------------------------------------------|--------------|----|
| Destinataires         | AS & Agemetra                                                                          |                                                         |              |    |
| Domaine d'application |                                                                                        |                                                         |              |    |
| Documents associés    |                                                                                        |                                                         |              |    |
| Date de création      | 01/02/2021                                                                             | Auteur :                                                | MAZET Floria | an |
| Date de validation    |                                                                                        | Validé par :                                            |              |    |
| Chemin                | https://mc2afr.sharepoint.com/sites/intraMC2A/Documents Version nr :                   |                                                         |              |    |
|                       | MC2A pour destinataires/AS                                                             | IC2A pour destinataires/AST-AGEMETRA/Télétravail/MC2A 2 |              |    |
|                       | MOP EXT Accès Externe MAC.do                                                           | сх                                                      |              |    |

#### Suivi des révisions

| Date       | Modificateur  |
|------------|---------------|
| 25/05/2021 | LARQUET Kevin |
| 19/01/2022 | LARQUET Kevin |

# Descriptif

## Prérequis

- Avoir une connexion internet
- Être sur Mac OS

### Accéder à Apollo avec Mac OS

1. Ouvrez l'App Store

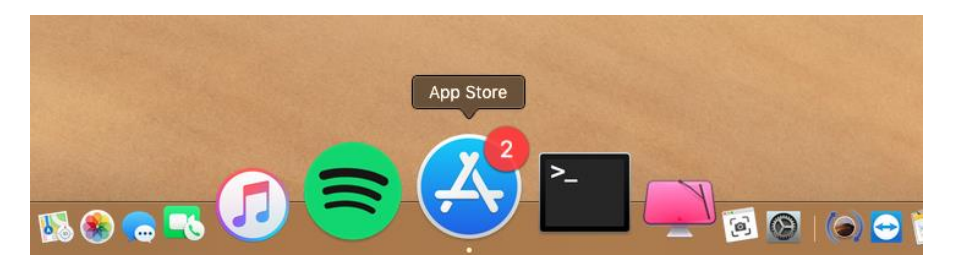

2. Faites la recherche de Microsoft Remote Desktop et cliquez sur « INSTALLER »

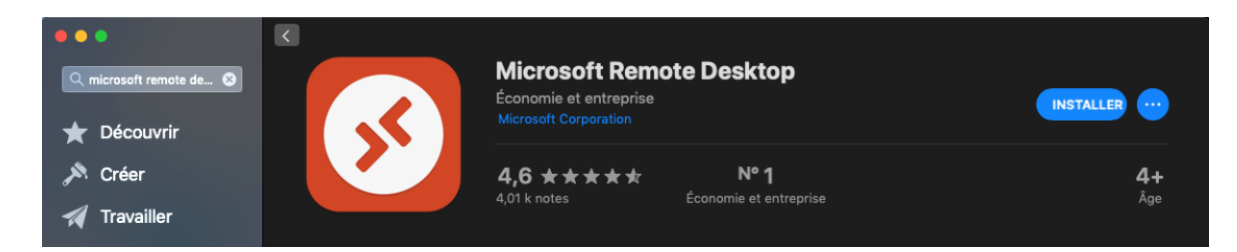

Et l'ouvrir une fois l'installation terminée

| •••                                                              |                                                                     |                               |                             |
|------------------------------------------------------------------|---------------------------------------------------------------------|-------------------------------|-----------------------------|
| <ul> <li>Q microsoft remote de ♥</li> <li>★ Découvrir</li> </ul> | Microsoft Remote<br>Économie et entreprise<br>Microsoft Corporation | Desktop                       | OUVRIR                      |
| 🔊 Créer 🚀 Travailler                                             | <b>4,6 ★★★★</b><br>4,01 k notes Éc                                  | N° 1<br>conomie et entreprise | <b>4+</b><br><sub>Âge</sub> |

3. Cliquez sur « not now » (action sans importance)

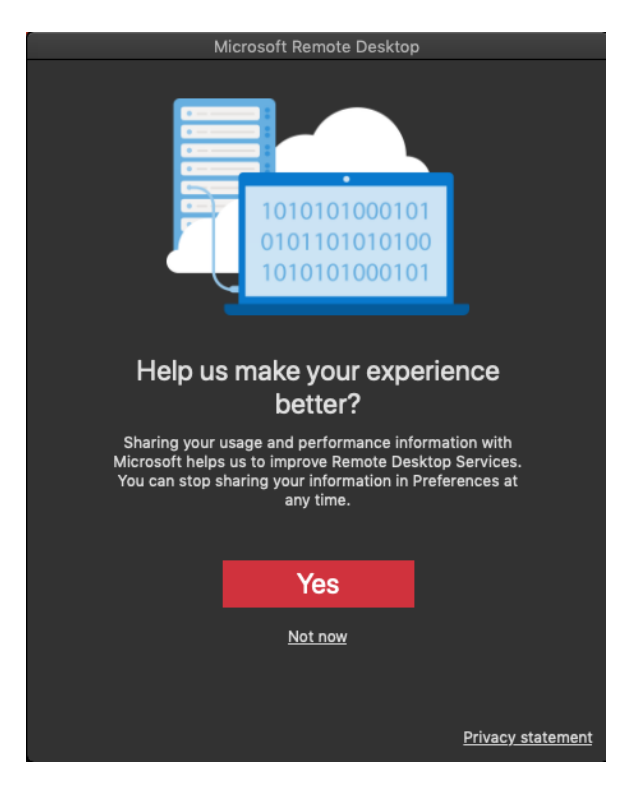

4. Cliquez sur « continue »

| N                                                       | licrosoft Remote Desktor                                                                                           | D                                                |
|---------------------------------------------------------|----------------------------------------------------------------------------------------------------|--------------------------------------------------|
| We need                                                 | to request acces                                                                                                   | ss to your                                       |
| micr                                                    | rophone and can                                                                                                    | nera                                             |
| Access to your i<br>them in a remo<br>and camera i<br>F | microphone and camera is<br>ote session. You can chang<br>permissions in the macOS<br>Privacy settings at any time | required to use<br>le microphone<br>Security and |
|                                                         | Continue                                                                                                    |                                                  |
|                                                         |                                                                                                    |                                                  |

#### 5. Autorisez les accès en cliquant sur « ok »

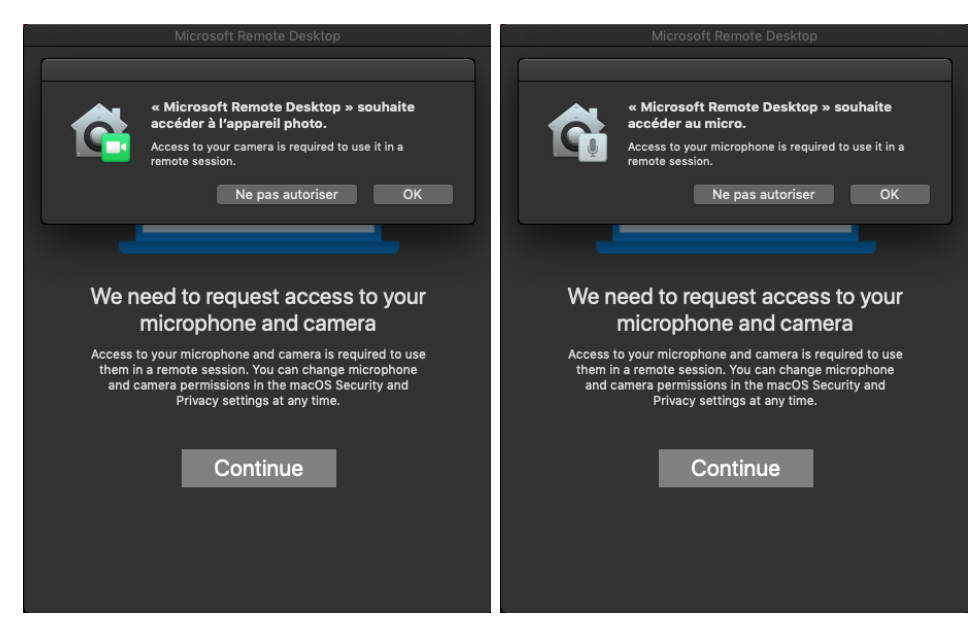

https://externe.agemetra.org ou https://externe.astgrandlyon.fr

6. Ouvrez ensuite le fichier RDS-AST.rdp téléchargé en amont sur

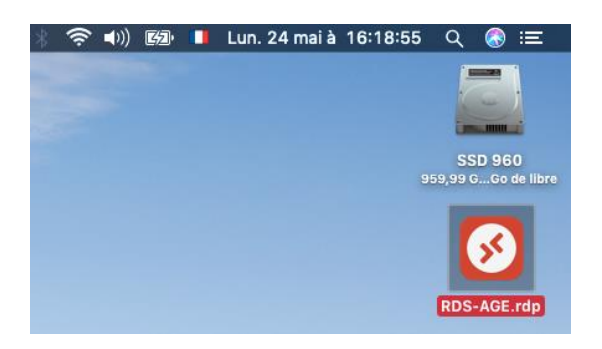

7. Entrez vos identifiants de connexion avec le format agemetra2\p.nom ou ast2\p.nom

| Conn<br>work. | Enter Your User Account<br>This user account will be used to connect to work.mc2a.fr<br>(remote PC) and work.mc2a.fr (gateway). |    |
|---------------|----------------------------------------------------------------------------------------------------|----|
| milia         | Username: agemetra2\f.mazet                                                                                                    | el |
|               | Show password                                                                                                    |    |
|               | Cancel                                                                                                    |    |
|               |                                                                                                    |    |
| •••           |                                                                                                    |    |
| Conn<br>work. | Enter Your User Account<br>This user account will be used to connect to work.mc2a.fr<br>(remote PC) and work.mc2a.fr (gateway). |    |

| Conn    | Enter Your User Ac                                                                                   | count           |     |
|---------|----------------------------------------------------------------------------------------------------|-----------------|-----|
| work.   | This user account will be used to connect to work.mc2a.fr<br>(remote PC) and work.mc2a.fr (gateway). |                 | _   |
| Initiat |                                                                                                    |                 |     |
|         | Username:                                                                                            | ast2\f.mazet    |     |
|         |                                                                                                    |                 | :el |
|         | Password:                                                                                            | •••••           |     |
|         |                                                                                                    | Show password   |     |
|         |                                                                                                    | Cancel Continue |     |

8. Si ce message apparait, cliquez sur « continue »

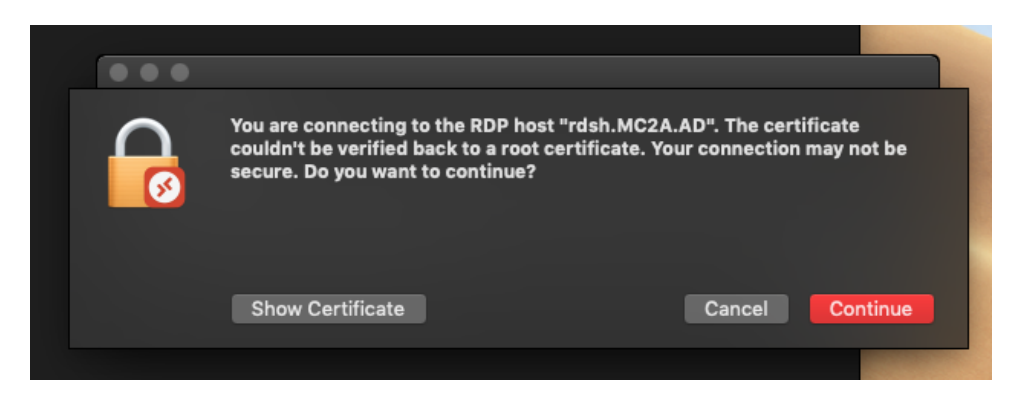

### 9. Vous voilà connecté à Apollo

(En mettant le curseur vers le haut de l'écran, vous pourrez réduire le bureau)

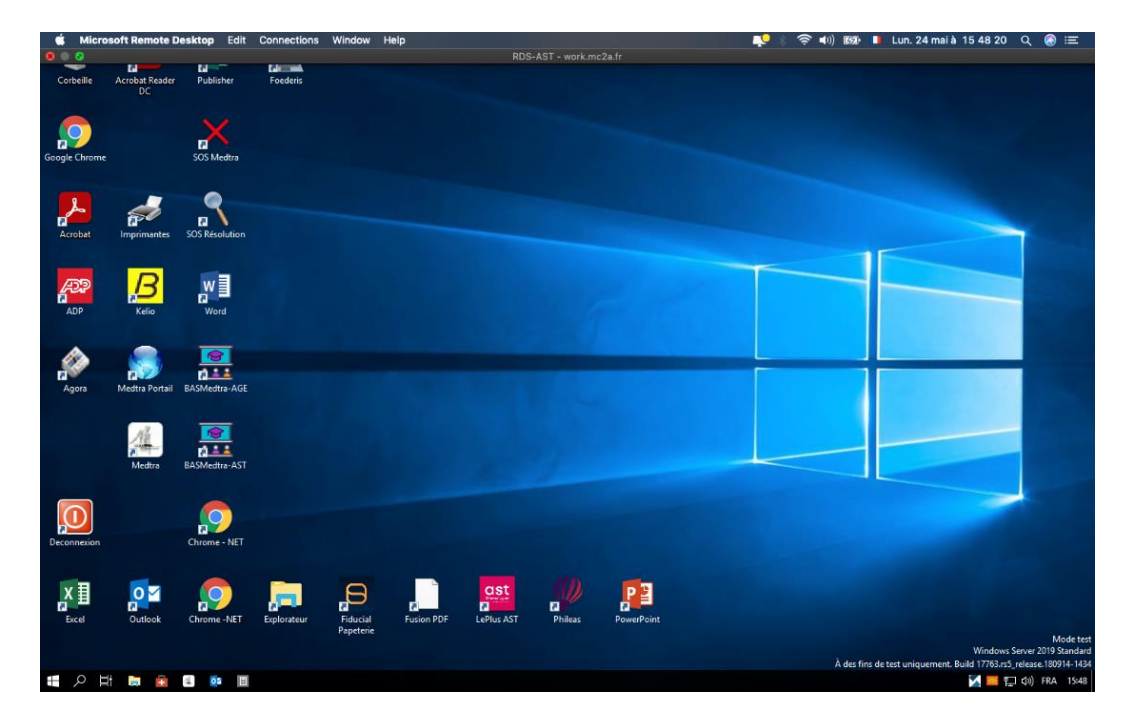

10. Ne pas oublier de double-cliquer sur « Déconnexion » en utilisant l'icône

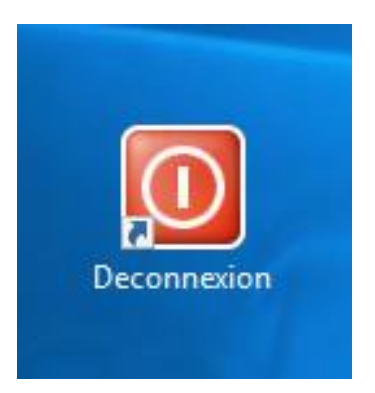